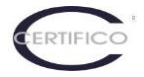

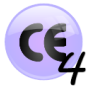

# **Certifico Macchine 4: Procedura di Attivazione automatica**

Gentile Cliente,

Dalla Versione 4.7.0 di Certifico Macchine 4 (04 Marzo 2015 ) è stata introdotta la procedura di attivazione automatica<sup>(\*)</sup> del software.

#### (\*)Connessione internet richiesta

Da questa release, non sono più richiesti codici di sblocco telefonici per l'attivazione, ma solamente la validazione della licenza acquistata dallo Store centralizzato del sito <u>www.certifico.com</u>.

Questa avviene con la connessione del software al sito, e con l'inserimento delle credenziali di acceso usate per l'acquisto di una delle Licenze del Software disponibili:

| C | cern4<br>o machiney directive       |
|---|-------------------------------------|
|   | CEM4 - Singola                      |
|   | CEM4 - Complete                     |
|   | CEM4 - Complete 290x3               |
|   | CEM4 - Suite                        |
|   | CEM4 - Server                       |
|   | CEM4 - Startup                      |
|   | CEM4 - Time 180                     |
|   | CEM4 - Aggiornamento                |
|   | CEM4 - Aggiornamento Server         |
|   | CEM4 - Educational                  |
|   | CEM4 - Upgrade Server               |
|   | CEM4 - Licenze Client               |
|   | CEM4 - Licenze Client aggiornamento |

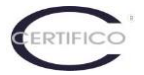

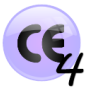

## 1. Modalità Prova / Attivazione

Dopo l'installazione di Certifico Macchine 4 è possibile:

- A. Utilizzare il Software per 30 giorni in modalità completa;
- **B.** Procedere all'attivazione dopo aver acquistato la relativa licenza.

Al lancio di Certifico Macchine 4 è visualizzata la Schermata generale (1):

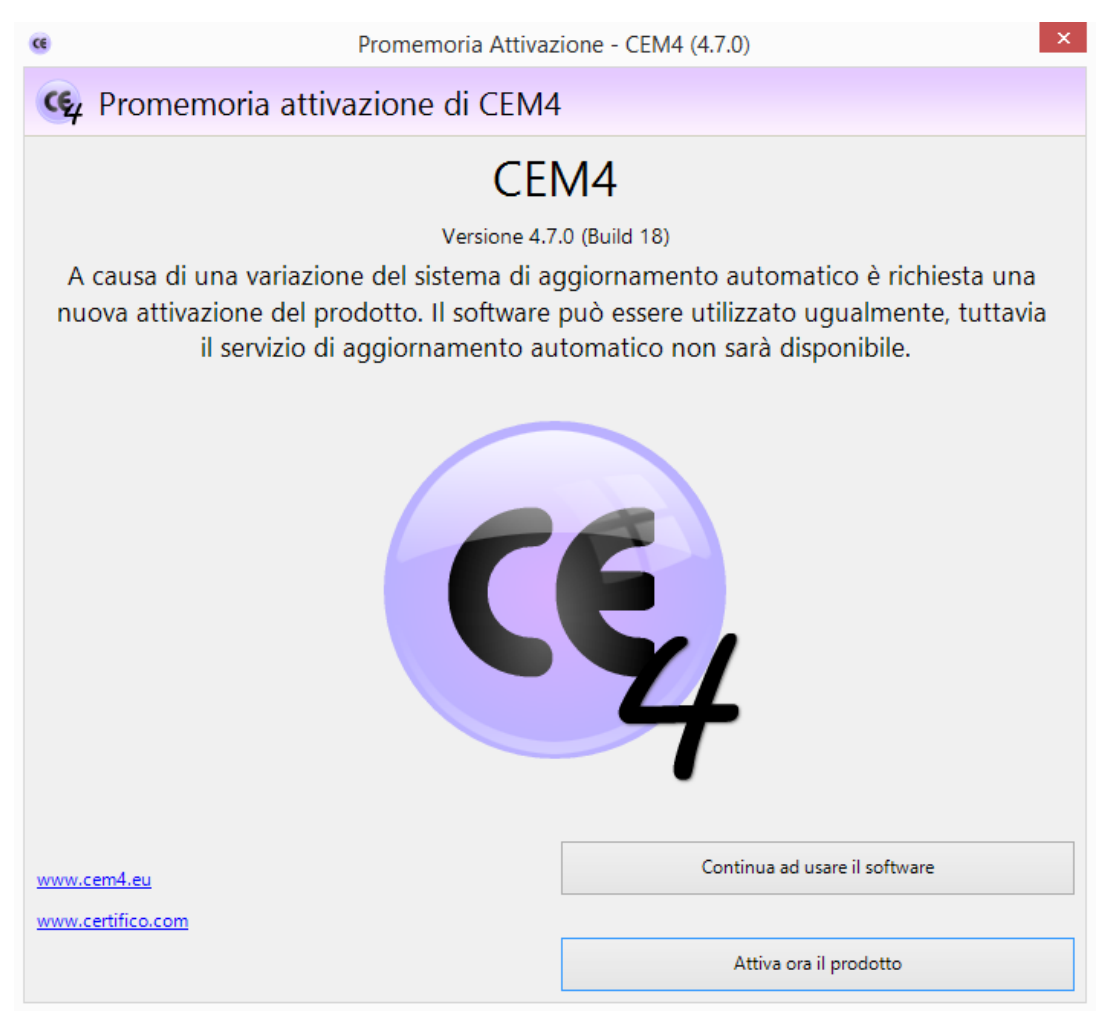

1. Schermata generale

La versione di prova Demo/Trial di Certifico Macchine 4 è un a versione completa gratuita per 30 giorni, al termine di tale periodo può essere acquistata una Licenza fra quelle disponibili e continuare ad utilizzare il Software senza nessuna perdita di dati inseriti durante il periodo di prova.

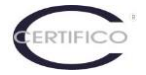

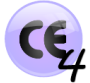

Per attivare una Licenza di Certifico Macchine 4 acquistata sullo Store Certifico https://www.certifico.com/it/software-cem4 , procedere dalla schermata con "**Attiva ora il Prodotto**", apparirà la *Schermata di attivazione (2)*:

| CE |                                                                                                    | Attivazione automatica - CEM4 (4.7.0)                                                                                                    | × |
|----|----------------------------------------------------------------------------------------------------|----------------------------------------------------------------------------------------------------|---|
| C  | Attivazione auto                                                                                          | omatica di CEM4                                                                                                    |   |
|    | •                                                                                                    |                                                                                                    |   |
|    |                                                                                                    | Grazie per aver acquistato questo prodotto software!                                                                                                    |   |
|    | Per poter utilizzare il prod<br>indirizzo e-mail e password                                               | lotto, occorre effettuare la procedura di attivazione automatica. Inserisci il tuo di registrazione ai siti, quindi fai click sul pulsante <b>Attiva ora</b> .                                                                                                    |   |
|    | Per assistenza in questa fase                                                                             | e puoi contattare il numero verde Certifico: 800 14 47 46.                                                                                                    |   |
|    | La procedura di attivazione a<br>possibile che vengano inviate info<br>computer. Tutti i dati personali s | automatica richiede una connessione ad Internet correttamente configurata; durante il processo è<br>ormazioni inerenti il proprio computer. Le tue credenziali d'accesso non sono mai salvate su questo<br>sono trattati nel rispetto della normativa sulla privacy. |   |
|    |                                                                                                    |                                                                                                    | J |
|    |                                                                                                    |                                                                                                    |   |
|    | Indirizzo e-mail:                                                                                         |                                                                                                    |   |
|    | Password:                                                                                                 |                                                                                                    |   |
|    |                                                                                                    | Fai click qui se hai dimenticato la password                                                                                                    |   |
|    |                                                                                                    |                                                                                                    |   |
|    |                                                                                                    |                                                                                                    |   |
|    |                                                                                                    |                                                                                                    |   |
|    | Guida                                                                                                    | Attiva ora Chiudi                                                                                                    |   |
|    | Guida                                                                                                    | Atuva ora                                                                                                    |   |

#### 2. Schermata di attivazione

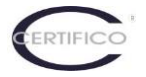

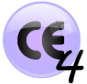

### 2. Attivazione Licenza

L'attivazione di una Licenza acquistata avviene con l'Inserimento delle credenziali (3):

**Indirizzo email** = Indirizzo email di Login e acquisto Licenza al sito <u>www.certifico.com</u> **Password** = Password di Login e acquisto Licenza al sito <u>www.certifico.com</u>

|                                                          | Grazie per aver acquistato questo prodotto software!                                                                                                    |
|----------------------------------------------------------|----------------------------------------------------------------------------------------------------|
| Per poter utilizzare il pr<br>indirizzo e-mail e passwoi | odotto, occorre effettuare la procedura di attivazione automatica. Inserisci il tuo<br>rd di registrazione ai siti, guindi fai click sul pulsante <b>Attiva ora</b> . |
| Per assistenza in questa fa                              | ase puoi contattare il numero verde Certifico: 800 14 47 46.                                                                                                    |
| computer. Tutti i dati persona                           | ili sono trattati nel rispetto della <u>normativa sulla privacy</u> .                                                                                                 |
| Indirizzo e-ma                                           | ili mario.rossi@nomeazienda.com                                                                                                    |
|                                                          |                                                                                                    |
| Passwon                                                  | d: ••••••                                                                                                    |
| Passwor                                                  | d: •••••• Pai click qui se hai dimenticato la password                                                                                                    |
| Passwon                                                  | d: Pai click qui se hai dimenticato la password                                                                                                    |

3. Inserimento credenziali

Cliccando su "**Attiva ora**", il Software si collega al sito <u>www.certifico.com</u> (4. Collegamento attivazione)

| -                                                                                                    | Attivazione automatica - CEM4 (4.7.0)                                                                                                    |
|----------------------------------------------------------------------------------------------------|----------------------------------------------------------------------------------------------------|
| 🥰 Attivazione au                                                                                                    | tomatica di CEM4                                                                                                    |
|                                                                                                    |                                                                                                    |
|                                                                                                    | Grazie per aver acquistato questo prodotto software:                                                                                                    |
| Per poter utilizzare il pro<br>indirizzo e-mail e passwor                                                                       | odotto, occorre effettuare la procedura di attivazione automatica. Inserisci il tuo<br>d di registrazione ai siti, quindi fai click sul pulsante <b>Attiva ora</b> .                                                                                                    |
| Per assistenza in questa fa                                                                                                    | se puoi contattare il numero verde Certifico: 800 14 47 46.                                                                                                    |
|                                                                                                    |                                                                                                    |
| La procedura di attivazione     possibile che vengano inviate i                                                                 | e automatica richiede una connessione ad Internet correttamente configurata; durante il processo è                                                                                                    |
| La procedura di attivazione<br>possibile che vengano inviate i<br>computer. Tutti i dati persona                                | e automatica richiede una connessione ad Internet correttamente configurata; durante il processo è<br>nformazioni inerenti il proprio computer. Le tue credenziali d'accesso non sono mai salvate su questo<br>li sono trattati nel rispetto della <u>normativa sulla privacy</u> .                                                                                                    |
| La procedura di attivazione<br>possibile che vengano inviate i<br>computer. Tutti i dati persona                                | e automatica richiede una connessione ad Internet correttamente configurata; durante il processo è<br>nformazioni inerenti il proprio computer. Le tue credenziali d'accesso non sono mai salvate su questo<br>li sono trattati nel rispetto della <u>normativa sulla privacy.</u>                                                                                                    |
| La procedura di attivazione<br>possibile che vengano inviate i<br>computer. Tutti i dati persona                                | e automatica richiede una connessione ad Internet correttamente configurata; durante il processo è<br>nformazioni inerenti il proprio computer. Le tue credenziali d'accesso non sono mai salvate su questo<br>li sono trattati nel rispetto della <u>normativa sulla privacy</u> .                                                                                                    |
| La procedura di attivazione<br>possibile che vengano inviate i<br>computer. Tutti i dati persona<br>Indirizzo e-mai             | e automatica richiede una connessione ad Internet correttamente configurata; durante il processo è<br>nformazioni inerenti il proprio computer. Le tue credenziali d'accesso non sono mai salvate su questo<br>li sono trattati nel rispetto della <u>normativa sulla privacy.</u><br>I: info@certifico.com                                                                                                |
| La procedura di attivazione<br>possibile che vengano inviate i<br>computer. Tutti i dati persona<br>Indirizzo e-mai<br>Passwore | e automatica richiede una connessione ad Internet correttamente configurata; durante il processo è<br>nformazioni inerenti il proprio computer. Le tue credenziali d'accesso non sono mai salvate su questo<br>li sono trattati nel rispetto della <u>normativa sulla privacy.</u>                                                                                                    |
| La procedura di attivazione<br>possibile che vengano inviate i<br>computer. Tutti i dati persona<br>Indirizzo e-mai<br>Password | e automatica richiede una connessione ad Internet correttamente configurata; durante il processo è<br>nformazioni inerenti il proprio computer. Le tue credenziali d'accesso non sono mai salvate su questo<br>li sono trattati nel rispetto della <u>normativa sulla privacy.</u><br>l: info@certifico.com<br>d: ••••••<br>@ Fai click qui se hai dimenticato la password                                 |
| La procedura di attivazione<br>possibile che vengano inviate i<br>computer. Tutti i dati persona<br>Indirizzo e-mai<br>Password | e automatica richiede una connessione ad Internet correttamente configurata; durante il processo è<br>nformazioni inerenti il proprio computer. Le tue credenziali d'accesso non sono mai salvate su questo<br>li sono trattati nel rispetto della <u>normativa sulla privacy</u> .                                                                                                    |
| La procedura di attivazione<br>possibile che vengano inviate i<br>computer. Tutti i dati persona<br>Indirizzo e-mai<br>Password | e automatica richiede una connessione ad Internet correttamente configurata; durante il processo è<br>nformazioni inerenti il proprio computer. Le tue credenziali d'accesso non sono mai salvate su questo<br>li sono trattati nel rispetto della <u>normativa sulla privacy.</u><br>finfo@certifico.com<br>f: ••••••<br>@ Fai click qui se hai dimenticato la password<br>Attendere, operazione in corso |

4. Collegamento attivazione

e propone una o più chiavi della/e Licenza/e acquistate:

| el tuo account s | ono presenti più ordini. Seleziona l'ordine dal quale attivar | e la licenza e premi OK per continuare |      |       |
|------------------|---------------------------------------------------------------|----------------------------------------|------|-------|
| Data ordine      | Codice di acquisto                                            | Тіро                                   | Disp | Usate |
| 04/03/2015       | 5724-c291-11e4-8967                                           | Client                                 | 22   | 8     |
| ) 04/03/2015     | 57f4-c292-11e4-8967                                           | Desktop                                | 44   | 6     |
|                  |                                                               |                                        |      |       |
|                  |                                                               |                                        |      |       |
|                  |                                                               |                                        |      |       |
|                  |                                                               |                                        |      |       |
|                  |                                                               |                                        |      |       |
|                  |                                                               |                                        |      |       |
|                  |                                                               |                                        |      |       |
|                  |                                                               |                                        |      |       |
|                  |                                                               |                                        |      |       |
|                  |                                                               |                                        |      |       |
|                  |                                                               |                                        |      |       |
|                  |                                                               |                                        |      |       |
|                  |                                                               |                                        |      |       |

5. Chiavi di Licenza acquistate

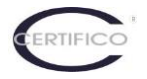

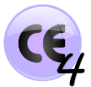

Selezionare la Chiave della Licenza acquistata e attendere il *Messaggio di Conferma attivazione*:

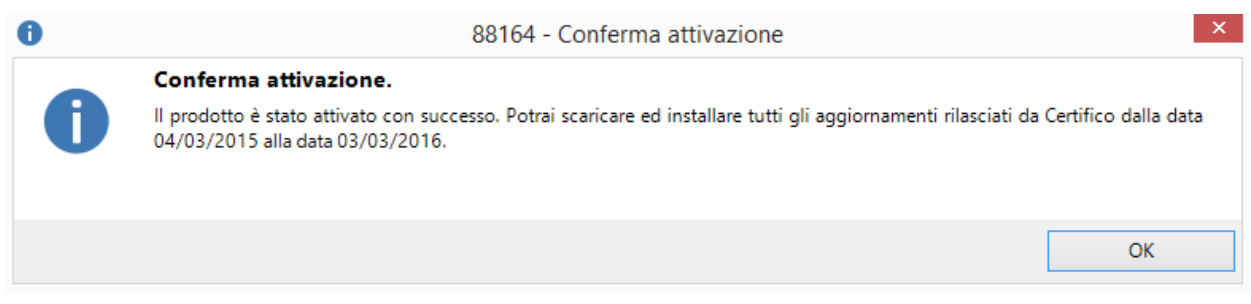

6. Messaggio Conferma attivazione

La Licenza ha validità per un anno dalla data di acquisto del Software, da tale data sono abilitati al download tutti gli aggiornamenti di Certifico Macchine 4 rilasciati durante l'anno.

Team Certifico Rev. 1.0 2015